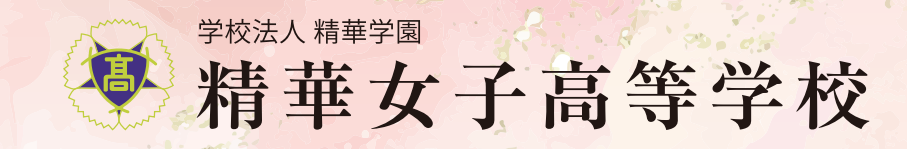

#### 

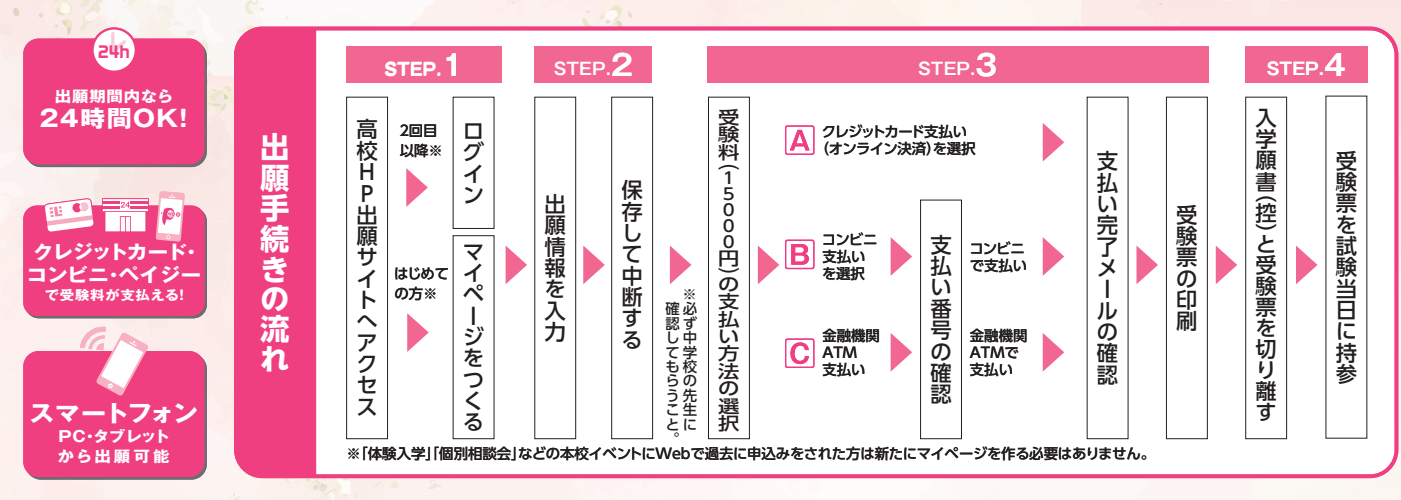

こ家庭にインターネット環境がない場合は精華女子高等学校にご相談ください。

## 準備していただくもの

- ✓ インターネットに接続されたパソコン、スマートフォン、タブレットなど
- プリンター ※自宅にない場合には、コンビニエンスストアのマルチコピー機をご利用ください。
- ✓ メールアドレス(ログインID登録) ※はじめてログインID登録をされる方のみ ※迷惑メール対策をされている場合は 「@e-shiharai.net」の受信を許可してください。
- ✓ Web出願ログイン用パスワード(半角英数字8~16字) ※必ずメモを取り保管してください。
- 受験料(15,000円)+事務手数料
- クレジットカード ※受験料をクレジットカードでお支払いの方のみ

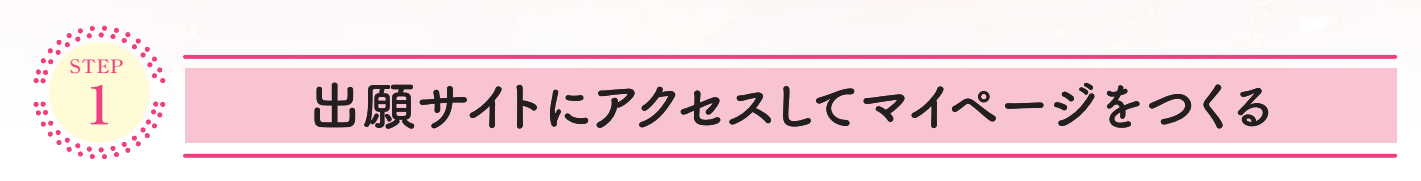

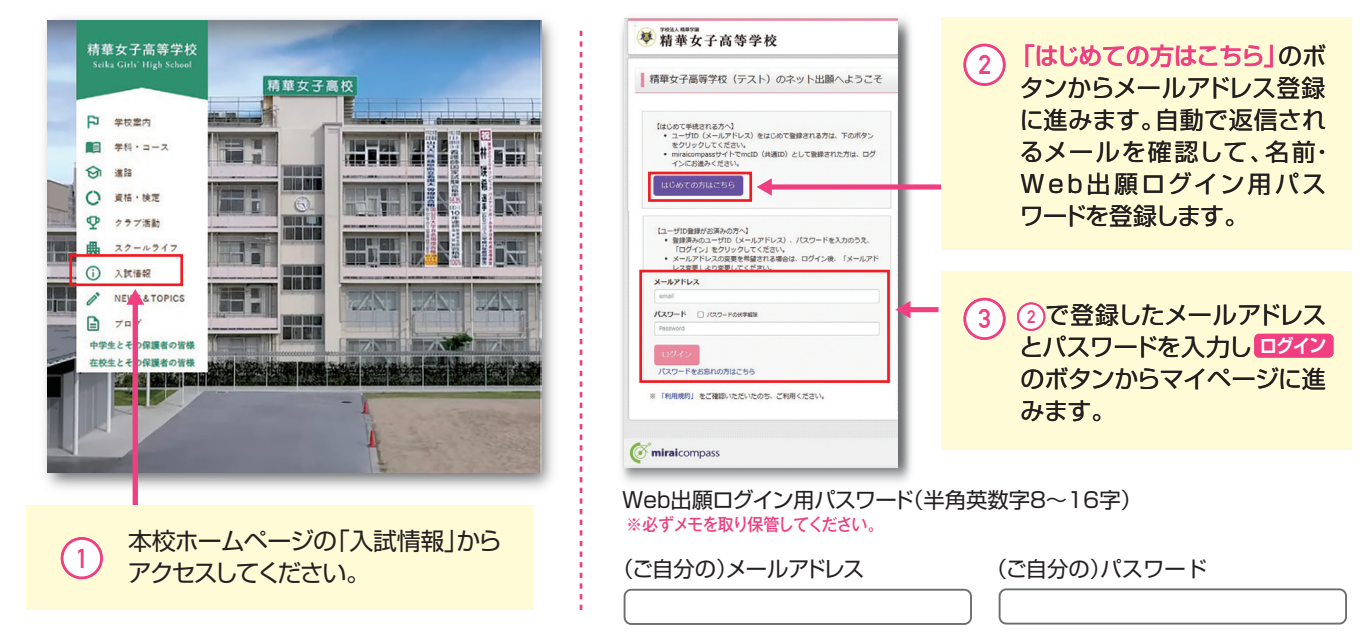

| CTED                                                                                                    |                                                                                                    |
|----------------------------------------------------------------------------------------------------|----------------------------------------------------------------------------------------------------|
| 2-1<br>出願情報を入力する                                                                                                    |                                                                                                    |
| Image: Start by 5 d/000/4/1-9         Image: Start by 5 d/000/4/1-9                                                                                                    | 新潟県間 単んでください     「<br>お店 新潟 例 0005 (0年)(前2005)<br>市名・都道 例 00072-582101 (0年)(前20075-582161)<br>王記記前勝系の会身 (第2 20周期<br>田() (第2 20周期<br>田() (第2 20)<br>田() (第2 20)<br>田() (第2 20)<br>田() (第2 20)<br>田() (第2 20)<br>田() (第2 20)<br>田() (第2 20)<br>田() (第2 20)<br>田() (第2 20)<br>田() (第2 20)<br>田() (第2 20)<br>田() (第2 20)<br>田() (第2 20)<br>田() (第2 20)<br>田() (第2 20) |
| マイーク         ログイノ用ログノ用田田         000000000000000000000000000000000000                                                                                                    |                                                                                                    |
|                                                                                                    | 新華女子高等学校     「「「」」」     「「」」     「」     「」     「」     「」     「」     「」     「」     「」     「」     「」     「」     「」     「」     「」     「」     「」     「」     「」     「」     「」     「」     「」     「」     「」     「」     「」     「」     「」     「」     「」     「」     「」     「」     「」     「」     「」     「」     「」     「」     「」     「」     「」     「」     「」     「」     「」     「」     「     「」     「     「」     「     「」     「     「」     「     「」     「     「     「     「」     「     「     「     「     「     「     「     「     「     「     「     「     「     「     「     「     「     「     「     「     「     「     「     「     「     「     「     「     「     「     「     「     「     「     「     「     「     「     「     「     「     「     「     「     「     「     「     「     「     「     「     「     「     「     「     「     「     「     「     「     「     「     「     「     「     「     「     「     「     「     「     「     「     「     「     「     「     「     「     「     「     「     「     「     「     「     「     「     「     「     「     「     「     「     「     「     「     「     「     「     「     「     「     「     「     「     「     「     「     「     「     「     「     「     「     「     「     「     「     「     「     「     「     「     「       「     「       「       「       「       「       「                                                                                                    |
| 2 「専願入試」・「前期入試」・「後期入試」<br>を選んで「次へ」をクリック。<br>規約同意確認が表示されますので、<br>最後までお読みいただき「同意して次へ」を<br>クリックします。                                                                                                    | お知らせ         • 181 出版994·3-2.3 には、98492でBALEB1出版994·3-2と用したのを見用してください。           は成果体況         出版9786438年後期は、周囲中島の出界パタンを得してください。         (5) 「試験日」、「第1志望学科・コース」、「受験型」を<br>現・コース」、「受験型」を<br>選んで「選択」ボタンを<br>押してください。                                                                                                    |
| お知らせ<br>・ ###1478111111111111111111111111111111111                                                                                                    |                                                                                                    |
| ABRTIGA(第7) 11 1: 101日 名: 10日 1011     AFT: 1011     AFT: 101     AFT: 101     AFT: 101 | 現在選択中の加強象<br>入試(25分 就(18名 試(18日 通知(18日))<br>中辺,周辺(28)<br>入試(25分 記(18名 法(18日))                                                                                                    |
| 3 画面の指示にしたがって入力してください。<br>(必須事項は必ず入力すること)<br>※お名前などの入力事項において、旧字体や外字はシステム上対応<br>できない場合があります。その場合は、簡易字体に置き換えて入力<br>してください。                                                                                                    | お知らせ<br>・ 2000年にある在時やきたに相称をお願いしてください、 ><br>安都するは体理を招称。「我的してに特定を」がからよいで、内容内容がつかたました力が国空の発展するは体理とかないか得望をお願いしてください、<br>中的が用いていーンシンの確認できないのいいでは、かな目的学校のかたました力が国空の発展するは体理とかないか得望をお願いしてください、<br>電話、「なない、必要」へないでくどさい、<br>一般である「この」の「この」の「この」の」の「この」の」の「この」の」の「この」の」の」の<br>の」の」の」の」の」の」の」の」の」の」の」の」の」の」の」の                                                                                                    |
| ※住所に関しての注意                                                                                                    | ② miralcompass                                                                                                    |
| 郵便番号検索による自動入力後、住民票との相違、過不足が<br>ある場合、手入力による追加をお願いします。<br>(例)「大字」「番地」等                                                                                                    | 6 「保存して中断する」ボタンを押してください。                                                                                                    |
| <mark>2-2</mark><br>中学校の先生に、                                                                                                    | 入力内容を確認してもらう                                                                                                    |
| 産認                                                                                                    | 注意!!                                                                                                    |
| ≪出題前に中学校へ建設が必要な受験生の皆様へ≫<br>在籍中学校の先生の確認を受けましたか。<br>はい♪                                                                                                    | 中学校の先生に入力内容を確認して<br>もらってから、次に進んでください!!                                                                                                    |

1 ※画面イメージはパソコン画面のサンプルです。実際の出願時に変更される場合があります。

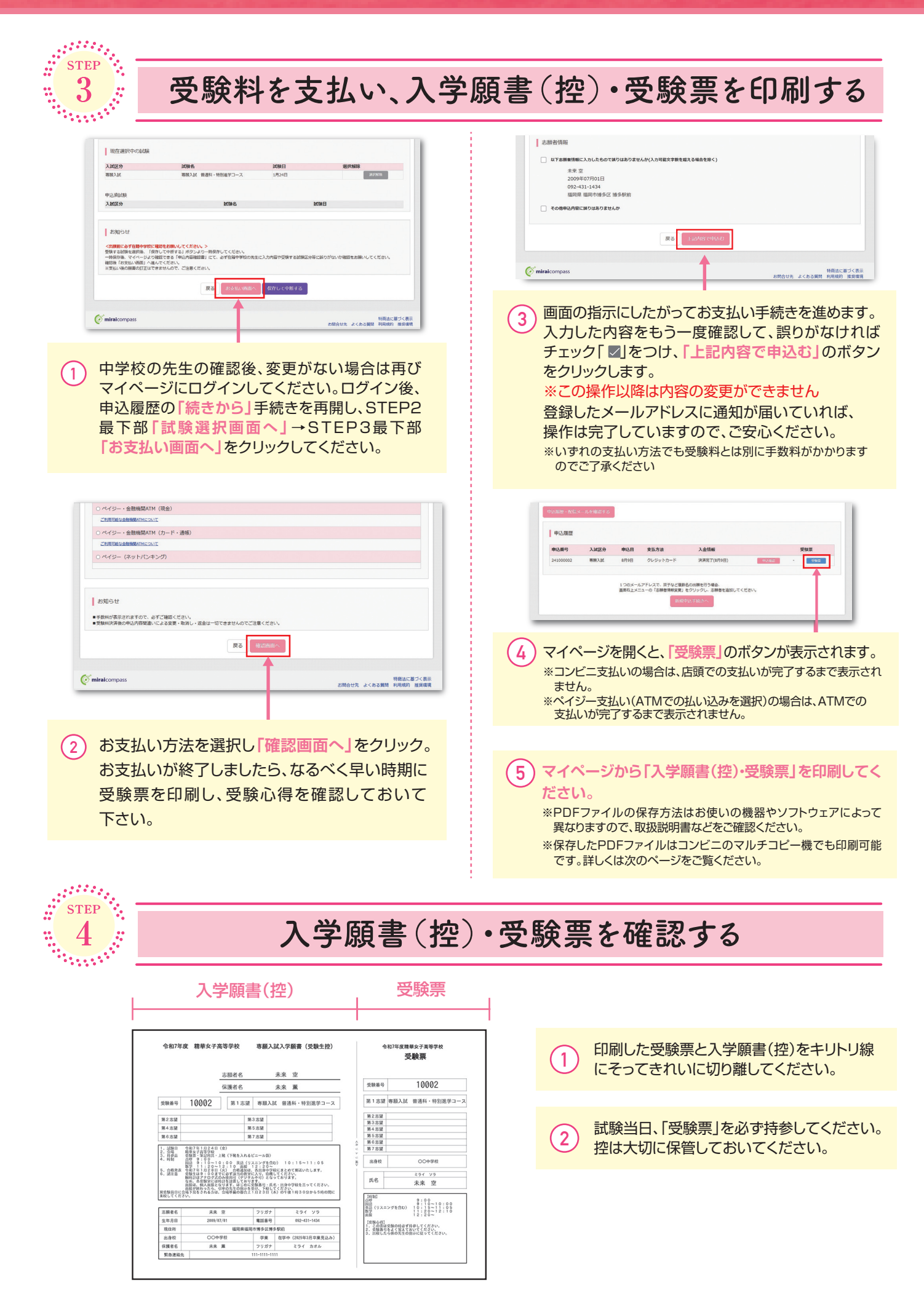

# 以上で出願手続きは完了です!

# パソコン・スマートフォン・タブレットから「入学願書(控)・受験票」を印刷する方法

# 1 家庭用プリンタで印刷する

Wi-Fi接続や通信でのデータ送信が可能の場合、お持ちのプリンタで印刷できます。 設定方法については、プリンタの取扱説明書をご確認ください。

#### 2 コンビニエンスストアで印刷する

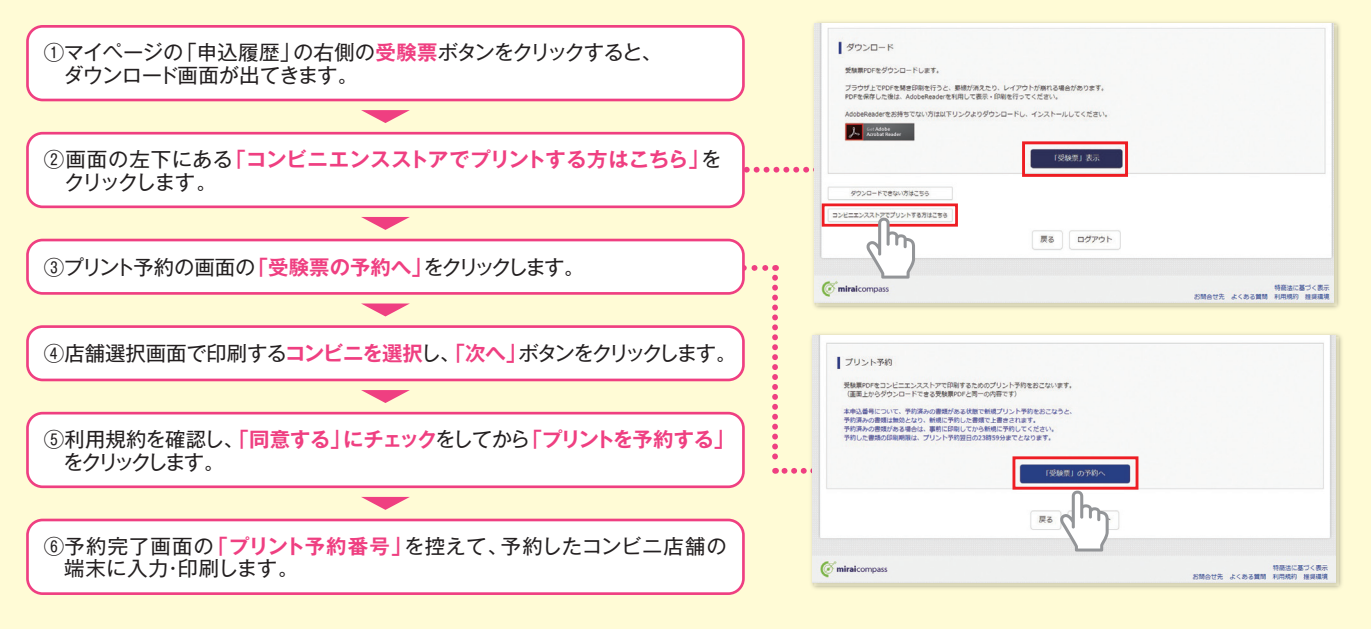

## 受験料のお支払い方法について

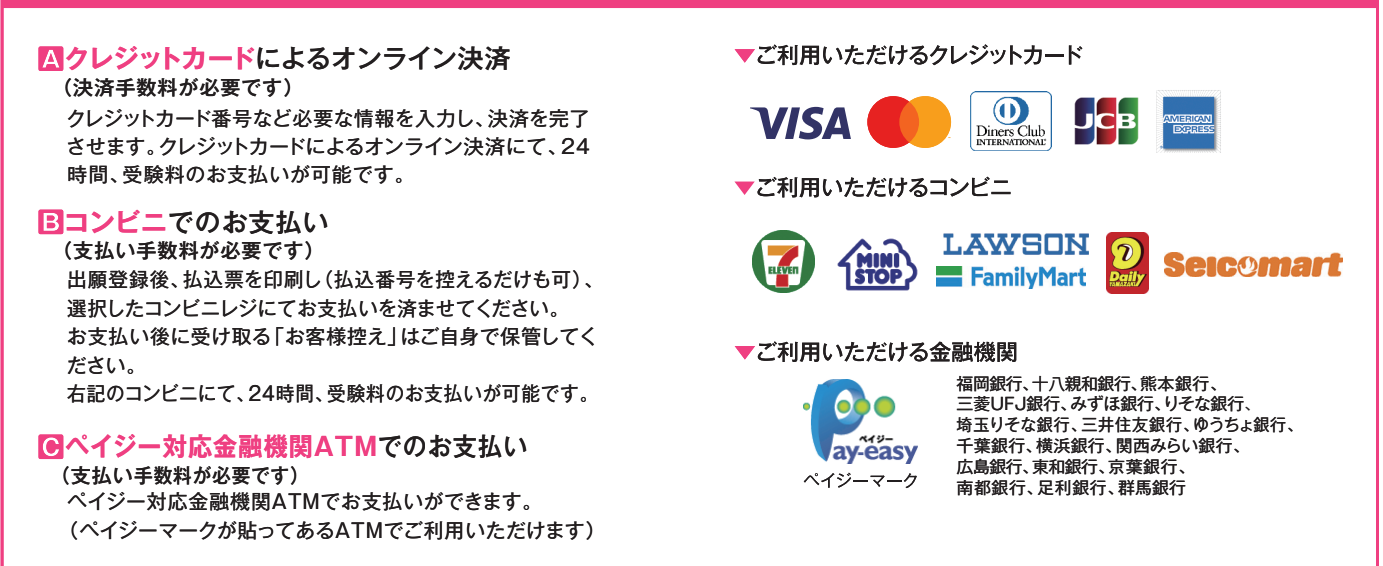

※システム・操作に関するお問合せは、出願サイトの「お問合せ先」のリンクからご確認ください。
※受験料は、クレジットカードによるオンライン決済、コンビニでのお支払い、ペイジー対応金融機関ATMでのお支払いのいずれかを選ぶことができます。

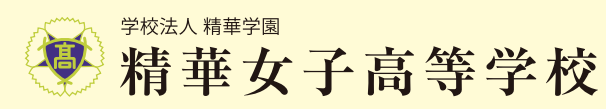

TEL:092-431-1434 FAX:092-474-7702 〒812-0018 福岡県福岡市博多区住吉4丁目19番1号